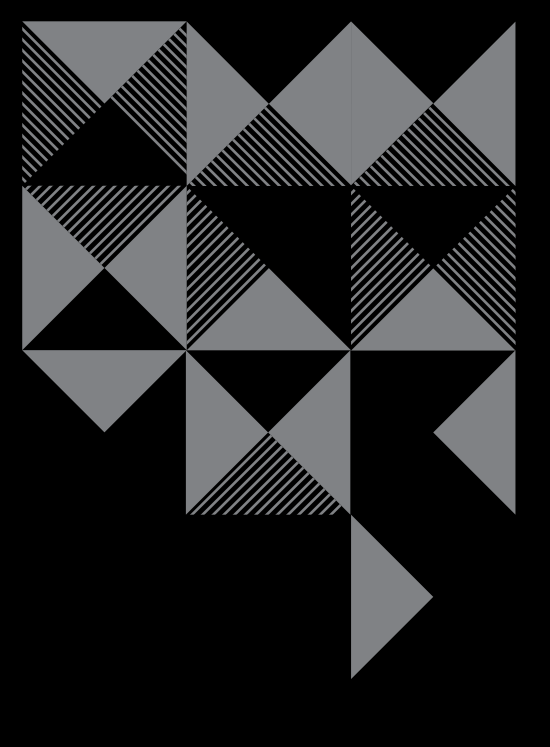

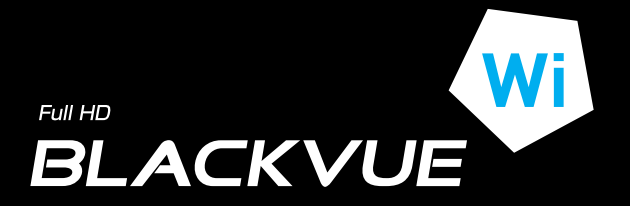

# РУКОВОДСТВО ПОЛЬЗОВАТЕЛЯ

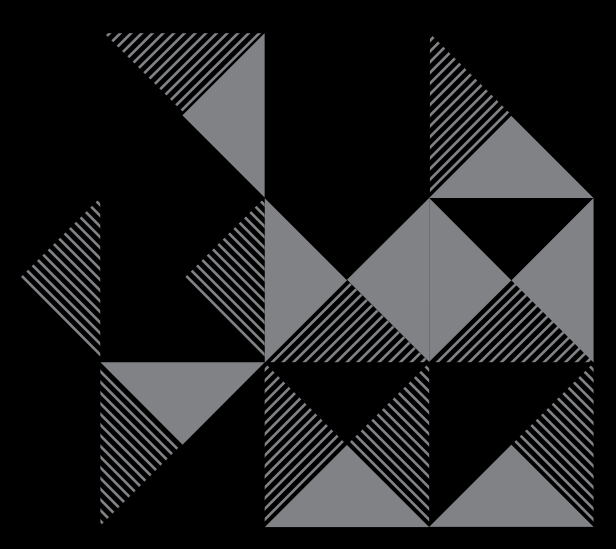

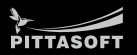

| Соде                                            | рж | ание                                                       |
|-------------------------------------------------|----|------------------------------------------------------------|
| Введение                                        | 4  |                                                            |
| Начало работы                                   | 5  | Рекомендации по безопасности                               |
|                                                 | 8  | Инструкции по использованию GPS                            |
|                                                 | 8  | Инструкции по использованию карты памяти microSD           |
|                                                 | 9  | Характеристики устройства                                  |
|                                                 | 11 | Компоненты, входящие в комплект поставки                   |
|                                                 | 12 | Названия элементов                                         |
|                                                 | 13 | Установка монтажного<br>кронштейна                         |
| Как установить BlackVue                         | 14 | Проверка установочного<br>положения                        |
|                                                 | 14 | Как вставлять и извлекать карту<br>microSD                 |
|                                                 | 15 | Установка                                                  |
| Запись видео                                    | 17 | Обычная запись                                             |
|                                                 | 17 | Запись в режиме парковки                                   |
|                                                 | 18 | Запись события                                             |
| Обычное воспроизведение<br>видео                | 19 | Как воспроизводить видео с<br>использованием карты microSD |
|                                                 | 22 | Как воспроизводить видео с<br>помощью приложения BlackVue  |
| Как использовать                                | 24 | Установка и запуск                                         |
| программное обеспечение                         | 26 | Описание экрана                                            |
| BlackVue                                        | 27 | Воспроизведение видео                                      |
|                                                 | 33 | Конфигурация                                               |
| Обновление встроенного программного обеспечения | 38 |                                                            |
| Технические характеристики и стандарты          | 40 | Технические характеристики<br>устройства                   |
|                                                 | 41 | индикаторы LED                                             |
|                                                 | 41 | Используемые стандарты для<br>карты microSD                |

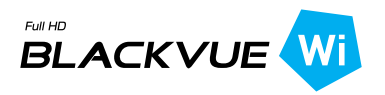

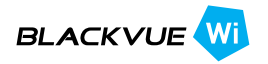

#### Введение

Благодарим за приобретение продукта BlackVue от компании Pittasoft Co., Ltd.

Данное руководство содержит информацию об использовании устройства. Рекомендуем ознакомиться с руководством для обеспечения бесперебойной работы устройства.

Вследствие модернизации устройства содержимое данного руководства может быть изменено без предварительного уведомления.

#### Гарантия и сервис

- С помощью данного устройства можно записывать и сохранять видео в момент транспортных происшествий, при этом запись всех аварий не гарантируется. Аварии с силой воздействия, недостаточной для включения датчика обнаружения столкновения, могут быть не записаны.
- В соответствии с законом о безопасности личной информации и связанных с ним законов компания Pittasoft Co., Ltd. не несет ответственности за любые проблемы в связи с незаконным использованием данного устройства.
- Записанные устройством видеозаписи являются вторичными данными, которые могут помочь в определении обстоятельств аварии. Pittasoft Co., Ltd. не несет ответственности за любые потери или повреждения, нанесенные вследствие какой-либо аварии.

#### Авторские права и товарные знаки

- Данное руководство защищено законом об авторском праве, и все права на него также защищены.
- Запрещается воспроизводить, копировать, изменять или переводить данное руководство на другие языки без предварительного разрешения.
- ВLACK VUE BlackVue является зарегистрированным товарным знаком Pittasoft Co., Ltd. Поэтому компания Pittasoft Co., Ltd. оставляет за собой права на все материалы, имеющие отношение к бренду BlackVue, такие как дизайн, торговые знаки и рекламные видео. Запрещается воспроизводить, копировать, изменять или переводить на другие языки материалы, относящиеся к данному продукту, без предварительного разрешения. Любое нарушение может повлечь наказание в соответствии с действующими нормативными актами.

## Начало работы

## Рекомендации по безопасности

Целью данных рекомендаций является обеспечение безопасности пользователя и предупреждение материального ущерба.

Для правильного использования продукта ознакомьтесь с данным руководством.

ОПАС- Несоблюдение следующих указаний может привести НОСТЬ к смерти или нанесению материального ущерба.

 Не разбирайте, не ремонтируйте и не модифицируйте устройство самостоятельно.

Это может привести к пожару, поражению электрическим током или неисправной работе устройства. Для осмотра его внутренних компонентов и ремонта проконсультируйтесь с сервис центром.

 В случае проникновения в устройство любых инородных веществ немедленно отсоедините шнур питания.

При необходимости ремонта обратитесь в сервис центр.

• Не работайте с устройством во время вождения.

Это может привести к аварии. Перед началом работы с устройством остановитесь или припаркуйте автомобиль в безопасном месте.

 Не устанавливайте устройство там, где оно может препятствовать обзору водителя.

Это может привести к аварии.

- Не используйте поврежденный или модифицированный шнур питания. Используйте кабели, поставляемые производителем.
   Иное может привести к взрыву, пожару или неисправности.
- Не совершайте операции с устройством мокрыми руками.
  Это может привести к поражению электрическим током.
- Не устанавливайте устройство в местах с повышенной влажностью, с содержанием горючих газов или жидкостей.
   Это может привести к взрыву и пожару.

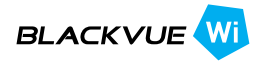

# ВНИМА-

Несоблюдение следующих указаний может стать причиной смерти или серьезной травмы.

Не оставляйте устройство в пределах досягаемости, детей и животных.

Они могут проглотить мелкие компоненты устройства; кроме того, попадание слюны внутрь устройства может привести к взрыву вследствие короткого замыкания.

 Во время чистки салона автомобиля остерегайтесь попадания воды или воска на устройство.

Это может привести к пожару, поражению электрическим током или неисправной работе устройства.

- При обнаружении исходящего от шнура питания дыма или необычного запаха немедленно отсоедините его.
   Обратитесь в сервис центр или к своему дилеру.
- Следите за тем, чтобы клемма шнура питания оставалась чистой.
  Загрязнение клеммы может привести к чрезмерному нагреву устройства и пожару.
- Используйте соответствующее входное напряжение.
  Иное может привести к взрыву, пожару или неисправности.
- Плотно вставляйте шнур питания во избежание его случайного отсоединения.

Это может привести к пожару.

• Не накрывайте устройство какими-либо материалами.

Это может привести к деформации устройства или его возгоранию. Убедитесь, что место размещения устройства и периферийного оборудования вентилируется.

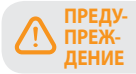

Несоблюдение следующих указаний может привести к травме или материальному ущербу.

- Не распыляйте чистящие средства на поверхность устройства.
  Это может привести к появлению пятен, трещин или неисправной работе устройства.
- Не нажимайте кнопку СБРОС с помощью острого предмета (например, шила).

Это может привести к повреждению или неисправности устройства.

- Использование устройства за пределами оптимального диапазона температур (0°С ~ 60°С) может снизить его производительность или привести к неисправности.
- Убедитесь, что устройство установлено должным образом.
  Вибрации могут вызвать падение устройства, что может стать причиной травмы.
- Качество записанного видео может ухудшаться при въезде и выезде из туннеля, в условиях яркого солнечного света и из-за недостаточного ночного освещения.
- Если во время аварии устройство повреждено или прекращена подача питания, запись видео может быть остановлена.
- Если лобое стекло слишком затонировано, качество записанного видео может быть искаженным или нечетким.
- Использование устройства в течение долго времени может привести к его нагреванию и стать причиной ожогов.
- Карты памяти microSD являются расходными материалами и после продолжительного срока использования требуют замены.

В противном случае видео на такие карты памяти может записываться с ошибками. Поэтому следует периодически проверять их записывающие характеристики и при необходимости заменить.

• Регулярно очищайте объектив.

Инородные вещества, попавшие на объектив, могут негативно повлиять на качество записи.

 Не извлекайте карту памяти microSD во время сохранения или чтения данных.

Это может привести к повреждению данных или неисправности устройства.

• Не используйте BlackVue при открытой крышке.

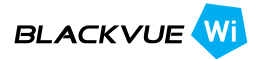

## Унструкции по использованию GPS

Видео записывается даже при неработающем GPS, но при этом координаты местоположения и скорость движения не фиксируются. При первом использовании устройства или после трехдневного перерыва определение текущего местоположения GPS займет некоторое время.

Если при проверке записанного видео с помощью программы для просмотра или приложения BlackVue будет обнаружена ошибка в GPS на соответствие времени, включите и выключите его после получения сигнала.

Для обеспечения непрерывного сигнала GPS соблюдайте следующие указания.

- Не помещайте на GPS какие-либо предметы.
- Не тонируйте лобовое стекло с применением металлических компонентов.
- Помните, что некоторые устройства могут создавать помехи для приема сигнала GPS (например, беспроводные стартеры и сигнализации, плееры MP3/CD) и учитывайте это при их установке.
- Не применяйте устройство одновременно с другими устройствами, использующими GPS.
- Облачность может создавать помехи при приеме сигнала GPS.
- Прием сигнала GPS может ухудшаться в тоннелях, подземных переходах, вблизи небоскребов, высотных зданий, генераторных станций, военных баз, радио- и телевизионных станций и т.д.

#### 🐎 Инструкции по использованию карты памяти microSD

Для обеспечения правильной работы карты microSD соблюдайте следующие указания.

- Рекомендуется выполнять форматирование карты каждую неделю.
- Если записанное видео содержит пропуски, следует выполнить форматирование карты microSD.
- Форматирование следует выполнять с помощью программ, рекомендованых Ассоциацией производителей SD-карт. Более подробную информацию можно получить на веб-сайте BlackVue (www.blackvue.com).
- Перед форматированием скопируйте важные файлы на другие информационные носители.
- Для форматирования карты памяти microSD без использования ПК нажмите и удерживайте в течение 10 секунд кнопку Wi-Fi, расположенную сбоку.
- Вставляйте отформатированную карту microSD (не ниже 10-ого поколения) в устройство таким образом, чтобы она инициализировалась автоматически для установки прошивки.
- Вставляйте или извлекайте карту памяти microSD только при выключенном устройстве.
- Карты microSD являются расходными материалами с гарантированным сроком службы в течение 6 месяцев.
- Рекомендуется использовать карты microSD Pittasoft, поскольку применение карт других производителей может вызвать проблемы совместимости.

# 🐎 Характеристики устройства

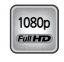

#### Ультравысокое качество и плавность видео

Ультравысокое качество видео Full HD (1920x1080) с частотой 30 кадров в секунду.

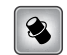

#### Сочетание высококлассного дизайна и функциональности

Простой и стильный дизайн в перламутрово-черном корпусе.

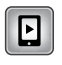

#### Поддержка приложений

Поддержка приложения BlackVue для Android, iPhone и планшетов с различными конфигурациями (поддержка разрешения для планшетов и смартфонов).

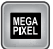

#### Мегапиксельный объектив и CMOS-датчик с разрешением 2.0 мегапикселя

Мегапиксельный объектив с высоким разрешением обеспечивает более четкое изображение во время дневного и ночного вождения.

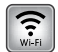

#### VOD и функция "живого" изображения в режиме реального времени

Благодаря встроенным приложениям Wi-Fi и BlackVue видео можно воспроизводить в любом месте и в любое время.

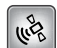

#### G-сенсор и высокочувствительный GPS

С помощью программного приложения BlackVue можно получить подробные сведения о параметрах вождения, например, о скорости и местоположении автомобиля.

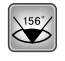

#### Высококачественный широкоугольный объектив (156°)

Максимальный угол обзора обеспечивает точную запись видео в момент любой аварии.

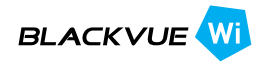

| ſ | -    |
|---|------|
| l | MEL  |
| Ш | MAPI |

# Различные варианты записи (Обычная/Запись события/ Режим парковки)

Запись событий и автоматическое включение и дезактивация режима парковки.

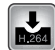

# Режим записи с высокой степенью сжатия способствует продлению срока службы SD-карты

Эффективное использование памяти с помощью метода высокой степени сжатия.

R

#### Поддержка программ для просмотра видео на платформах Windows и Mac

Программное приложение BlackVue с возможностью удобного конфигурирования, включая поиск видео, изменение разрешения, голосовое управление и режим парковки.

# 🐎 Компоненты, входящие в комплект поставки

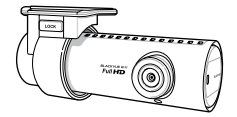

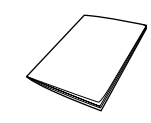

BlackVue

Руководство пользователя

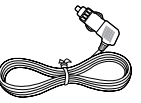

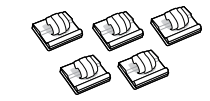

Шнур питания

Кабельные зажимы (5 ЕА)

msrg

Карта памяти microSD

(включая программное

обеспечение BlackVue)

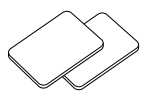

Двусторонняя лента для монтажного кронштейна (2 EA)

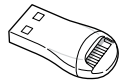

Картридер microSD

## 🏏 Примечание

- Компоненты на изображениях могут отличаться от фактических.
- Для повышения производительности устройства компоненты могут быть изменены без предварительного уведомления.

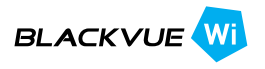

## 🎗 Названия элементов

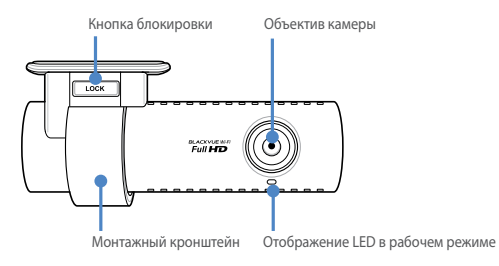

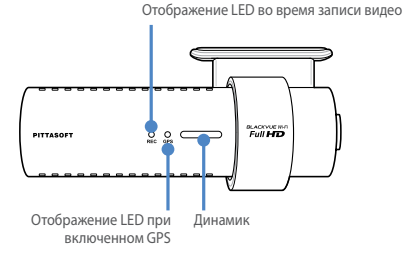

Отображение LED при

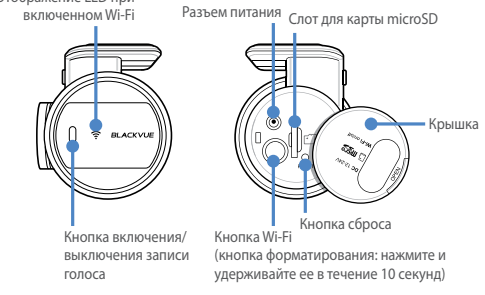

## 🗐 Примечание

- Для выполнения действий с функцией записи голоса нажмите на кнопку "Включение/выключение записи голоса".
- Для форматирования карты памяти microSD без использования ПК нажмите и удерживайте в течение 10 секунд кнопку Wi-Fi, расположенную сбоку.
- Если необходимо сбросить настройки BlackVue, нажмите на кнопку Сброс. Это рекомендуется делать только в случаях крайней необходимости.

# 🕈 Установка монтажного кронштейна

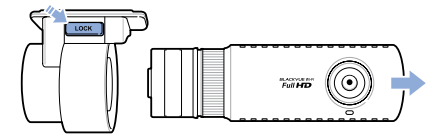

- Извлеките устройство из монтажного кронштейна, удерживая нажатой кнопку LOCK.
- 2 Для закрепления устройства вставьте монтажный кронштейн до появления щелчка.

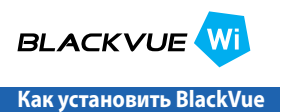

## Проверка установочного положения

 Устройство рекомендуется устанавливать с задней стороны зеркала заднего вида. Очистите поверхность установки от инородных веществ и влаги.

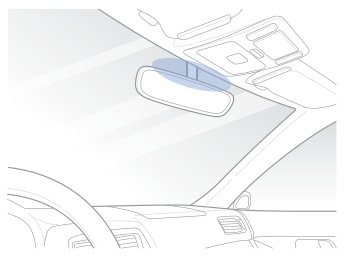

#### 🛙 Примечание

 Не устанавливайте устройство там, где оно может препятствовать обзору водителя.

## Как вставлять и извлекать карту microSD

- Откройте крышку, расположенную сбоку устройства.
- Вставьте карту памяти microSD в слот как показано на рисунке.
- Чтобы извлечь карту microSD, нажмите на нее один раз.

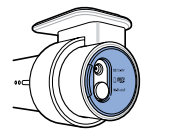

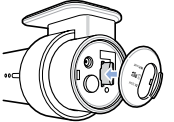

## 🖄 Предупреждение

- Не извлекайте карту памяти microSD во время сохранения или чтения данных. Это может привести к повреждению данных или неисправности устройства.
- Для хранения важных данных копируйте их на другие информационные носители. Pittasoft Co., Ltd. не несет ответственности за потерю данных вследствие невнимательности пользователей.

#### 📝 Примечание

- Вставляйте или извлекайте карту памяти microSD только при выключенном устройстве.
- Карты microSD являются расходными материалами. После продолжительного использования их необходимо заменять.

# 🕈 Установка

- Выберите хорошо освещенное и безопасное место, остановитесь, выключите двигатель и выньте ключ зажигания.
- 2 Прикрепите устройство на ветровое стекло с помощью двусторонней ленты. Убедитесь, что объектив камеры указывает вперед по центру. Завершив установку устройства, снимите крышку с объектива.

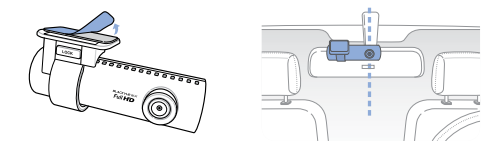

3 Используйте шнур питания для подключения разъема внешнего источника постоянного тока устройства (DC IN) к разъему питания автомобиля.

## 🛘 Примечание

- Во время парковки автомобиля для записи видео рекомендуется использовать устройство Power Magic (устройство для предотвращения разряда батареи).
- Для использования BlackVue одновременно с другим устройством приобретите двусторонний адаптер.

3

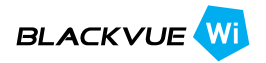

4 Используйте кабельный зажим для закрепления шнура питания таким образом, чтобы он не мешал обзору водителя.

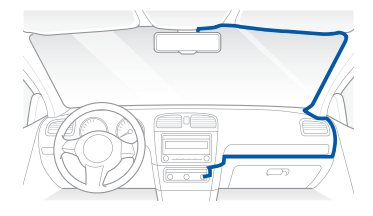

5 Отрегулируйте угол наклона объектива камеры.

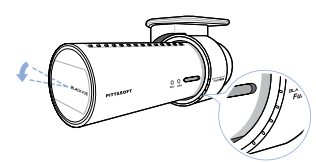

#### Примечание

- Завершив регулировку угла наклона объектива камеры, запомните это положение для установки монтажного кронштейна под тем же углом в дальнейшем.
- С помощью смартфона и соединения Wi-Fi можно настроить угол наклона объектива камеры во время просмотра видео в реальном времени (Стр. 36).
- Включите двигатель автомобиля и проверьте правильность работы устройства.

## 🖄 Предупреждение

 Не извлекайте карту памяти microSD во время сохранения или чтения данных. Это может привести к повреждению данных или неисправности устройства.

#### 🛘 Примечание

- Совершив пробную поездку, проверьте корректность записи видео.
- Записанное видео сохраняется в формате МР4.

## Запись видео

# 🏷 Обычная запись

- При запуске двигателя устройство BlackVue включается автоматически.
- 2 Когда BlackVue включено, автоматически начинается обычная запись.

## 🗐 Примечание

- Если подключено устройство Power Magic (устройство для преедотвращения разряда батареи), BlackVue не выключается.
- Функцию обычной записи можно отключить в настройках программного обеспечения BlackVue (Стр. 52).

# 🕈 Запись в режиме парковки

- Если при включенном режиме обычной записи автомобиль не трогается с места в течение более 10 минут, устройство автоматически переключается на запись в режиме парковки.
- 2 В режиме парковки видео записывается в том случае, если камерой распознается движение или внешнее воздействие.

#### 🛒 Примечание

- Для использования записи в режиме парковки при неработающем двигателе подключите устройство Power Magic (устройство для предотвращения разряда батареи).
- Автоматическое переключение на функцию записи в режиме парковки можно отключить в настройках программного обеспечения BlackVue (Стр. 52).

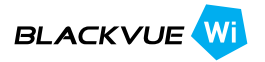

# 🎗 Запись события

- Если во время обычной записи или записи в режиме парковки фиксируется столкновение, начинается запись события.
- В этом режиме видео записывается в течение 5 секунд до и 55 секунд после удара.

## 🗐 Примечание

- Чувствительность к удару может быть отрегулирована в настройках программного обеспечения BlackVue (Стр. 54).
- Время записи события может быть скорректировано в настройках программного обеспечения BlackVue (Стр. 52).
   Если вы установите время записи события в течение 2 минут, видео будет записываться в течение 5 секунд до и 115 секунд после столкновения.

#### Обычное воспроизведение видео

## Как воспроизводить видео с использованием карты microSD

#### Воспроизведение с помощью смартфона

Видео может быть воспроизведено со смартфонов, поддерживающих карты microSD.

1 Выключите BlackVue и извлеките карту MicroSD.

#### 📝 Примечание

- Для получения подробной информации о том, как извлечь карту памяти microSD, см. Как вставлять и извлекать карту microSD (Стр. 23).
- 2 Вставьте карту microSD в смартфон.
- 3 Откройте приложение для воспроизведения видеозаписей и выберите видео, которое вы хотите воспроизвести.

## 🗐 Примечание

- Способы воспроизведения записанного видео на разных моделях смартфонов могут отличаться. Для получения подробной информации см. Руководство пользователя устройства.
- Если на карте памяти microSD хранится много видеозаписей, загрузка файла может занять продолжительное время.
- Некоторые модели смартфонов не поддерживают воспроизведение видео в формате HD. Узнать, какие устройства поддерживают данную функцию, можно на веб-сайте BlackVue (www. blackvue.com).
- Приложение BlackVue обеспечивает простоту воспроизведения видео и возможность использования функции "живого" изображения Live View. Для получения более подробной информации о приложении BlackVue (Crp. 36).

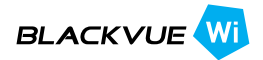

## Просмотр с использованием GPS-навигатора

Записанные видео можно воспроизводить с помощью GPS-навигатора.

Вставьте карту microSD в картридер microSD.

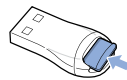

2 Подключите картридер microSD к GPS-навигатору.

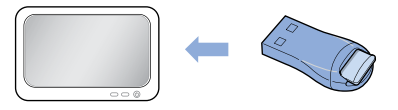

3 Откройте приложение для воспроизведения видеозаписей и выберите видео, которое вы хотите воспроизвести.

#### 🕺 Примечание

- Воспроизведение записанного видео на разных моделях навигаторов может отличаться. Для получения подробной информации см. Руководство пользователя устройства.
- Если на карте памяти microSD хранится много видеозаписей, загрузка файла может занять продолжительное время.
- Некоторые модели навигаторов не поддерживают воспроизведение видео в формате HD.

#### Как воспроизводить видео на ПК

Записанные видео можно воспроизводить с помощью компьютера.

Вставьте карту microSD в картридер microSD.

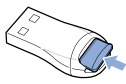

2 Подключите картридер microSD к ПК.

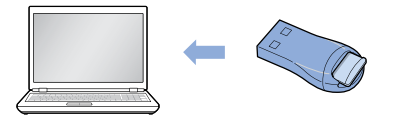

3 Откройте приложение для воспроизведения видеозаписей и выберите видео, которое вы хотите воспроизвести.

#### 🛙 Примечание

- Для воспроизведения записанного видео на ПК с помощью программ воспроизведения фильмов установите аудио-кодеки H.264 и AAC.
- Для получения информации о воспроизведении видео с помощью программного обеспечения BlackVue см. Воспроизведение видео (Стр. 43).

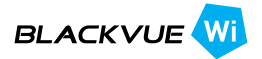

## Как воспроизводить видео с помощью приложения BlackVue

Установите на смартфон приложение BlackVue и откройте его. Его можно установить через магазин приложений Google Play и Apple App Store.

## 🗐 Примечание

- Приложение BlackVue может быть использовано на смартфонах Android 2.3 и iOS 5.0 или более поздних их версий.
- В зависимости от модели смартфона некоторые функции приложения BlackVue могут не поддерживаться.
- 2 Нажмите на кнопку Wi-Fi, расположенную сбоку устройства, чтобы включить Wi-Fi.

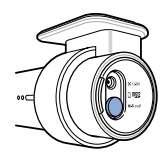

3

Нажмите на кнопку **Wi-Fi** в приложении BlackVue. Идентификатор сети Wi-Fi SSID имеет формат "DR500GW-последнее 6-значное число MAC-адреса". MAC-адрес указан на наклейке, расположенной на задней стороне коробки устройства (например, DR500GW-A682DE). Выберите устройство, которое вы хотите подключить, и введите пароль. Коснитесь кнопки **OK** для соединения с выбранным устройством.

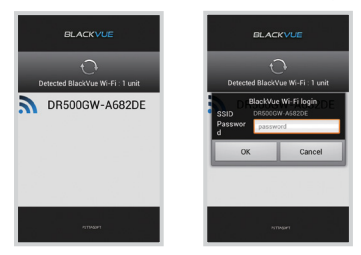

## 🖊 Примечание

- Если вы сохраняете информацию о соединениях с использованием Wi-Fi, можно нажать на кнопку Wi-Fi в приложении BlackVue и выполнить подключение без использования функции Wi-Fi на смартфоне.
- Исходный пароль blackvue, но его можно изменить.
- При использовании функции "живого" изображения Live View радиус диапазона Wi-Fi составляет 10 метров, хотя он может варьироваться в зависимости от обстоятельств.
- Для воспроизведения видеозаписей с помощью Wi-Fi прием данных может варьироваться в зависимости от скорости передачи данных.
- Для подробной информации о настройке Wi-Fi см. Настройка Wi-Fi (Стр. 58).
- **4** Выберите видеозапись, которую вы хотите воспроизвести.

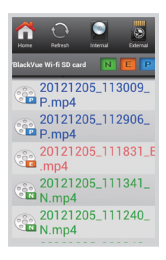

#### 🕺 Примечание

- Для просмотра видео в режиме реального времени нажмите на кнопку В реальном времени.
- Если во время соединения через Wi-Fi и записи в формате Full HD (1920 x 1080) с частотой 30 кадров в секунду используются функция Live View или функция воспроизведения и копирования VOD, то частота записи кадра уменьшается до 20 кадров в секунду.

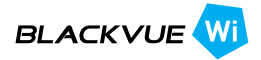

## Как использовать программное обеспечение BlackVue

## 🕈 Установка и запуск

#### Как установить BlackVue

Программное обеспечение BlackVue может быть установлено на ПК.

Вставьте карту microSD в картридер microSD.

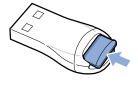

**2** Подключите картридер microSD к ПК.

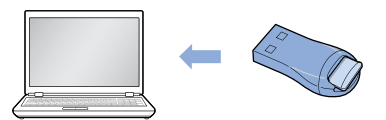

3 Запустите файл BlackVueSetup(HD).exe из папки BlackVue\Software.

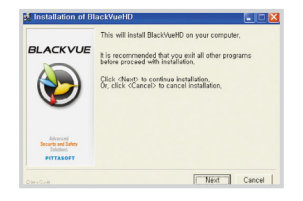

- 4 Выполните установку согласно инструкциям программы. После завершения установки на рабочем столе появится значок программного обеспечения BlackVue.
- 5 Дважды щелкните по значку, чтобы запустить программу.

## 🗐 Примечание

 Версия программного обеспечения BlackVue для платформы Мас доступна только на английском языке, поэтому ее функции и представление на экране могут не совпадать с версией BlackVue для Windows.

#### Запуск без предварительной установки

Программу BlackVue можно запустить без предварительной установки.

Вставьте карту microSD в картридер microSD.

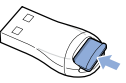

2 Подключите картридер microSD к ПК.

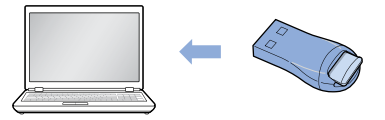

3 Дважды щелкните файл BlackVue.exe из папки BlackVue\Application.

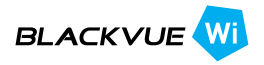

## 🏷 Описание экрана

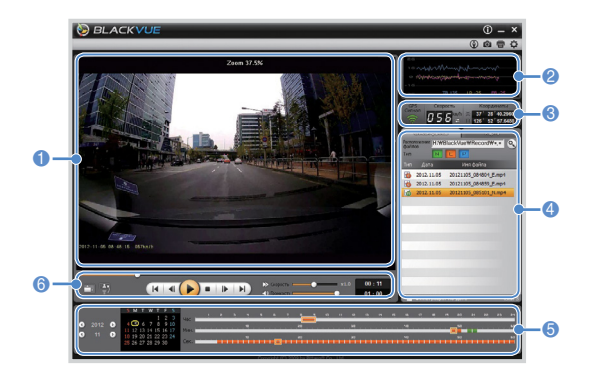

| Nº | Название                                       | Описание                                                                                                    |  |  |  |
|----|------------------------------------------------|----------------------------------------------------------------------------------------------------|--|--|--|
| 0  | Экран воспро-<br>изведения для<br>видеозаписей | С помощью этого экрана можно воспроизво<br>дить видео. Для увеличения/уменьшения мас<br>штаба изображения используйте кнопку мыши |  |  |  |
| 2  | Информация о<br>G-сенсоре                      | Информацию о G-сенсоре можно просматри-<br>вать во время записи видео.                                                            |  |  |  |
| 3  | Информация о<br>GPS                            | Информацию о GPS можно просматривать во время записи видео.                                                                       |  |  |  |
| 4  | Список видеоза-<br>писей                       | Открыв список файлов и вкладку карты, можно<br>просмотреть список видеозаписей и место за-<br>писи видео.                         |  |  |  |

| Nº | Название                                   | Описание                                                                                                    |
|----|--------------------------------------------|----------------------------------------------------------------------------------------------------|
| 6  | Временная<br>шкала                         | Можно просматривать видео на основании<br>даты и времени записи в часах, минутах и се-<br>кундах.                                                                                                    |
| 6  | Кнопка вариан-<br>тов воспроизве-<br>дения | Окно воспроизведения может быть развернуто<br>на весь экран и перевернуто на 180 градусов.<br>С помощью кнопки управления воспроизве-<br>дением можно изменять скорость и громкость<br>воспроизведения видео. |

## Воспроизведение видео

#### Как управлять воспроизведением записанного видео

Видеозапись можно воспроизводить в полноэкранном режиме и переворачивать на 180 градусов. Можно изменять скорость воспроизведения.

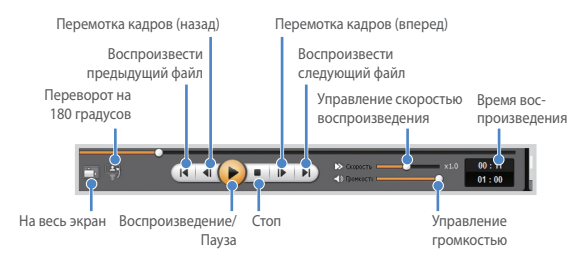

## 🗐 Примечание

- Для переключения в полноэкранный режим во время воспроизведения видеозаписи дважды щелкните на экран. Чтобы вернуться к обычному режиму просмотра, повторно дважды щелкните на экран или нажмите клавишу ESC.
- Для увеличения/уменьшения масштаба во время воспроизведения видеозаписи используйте колесико прокрутки мыши.
- Для просмотра видеозаписи в масштабе 100% во время воспроизведения щелкните на экран правой кнопкой мыши.

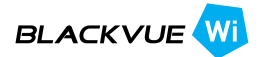

#### Функция увеличения изображения

Некоторые элементы записанного видео можно увеличить во время воспроизведения.

Щелкните на экране левой кнопкой мыши во время воспроизведения видеозаписи. Появится отдельное окно с увеличенным изображением, перемещая которое с помощью кнопки мыши, можно увидеть номерной знак автомобиля.

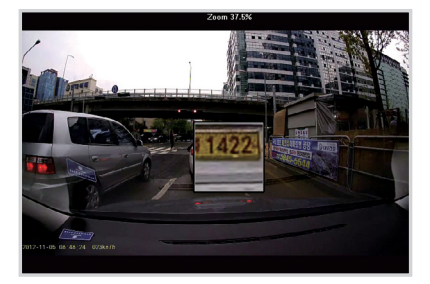

#### Примечание

 Программное обеспечения BlackVue для Мас будет обновлено для поддержки функции увеличения изображения.

#### Временная шкала

Можно просматривать видео на основании даты и времени записи в часах, минутах и секундах.

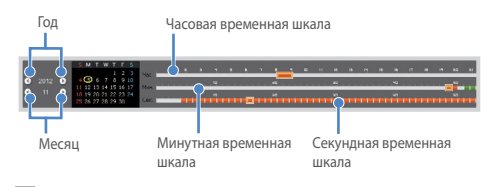

#### 🕺 Примечание

 В области выбора года и месяца дата с записанным видео отмечена красным кружком, а дата, выбранная в настоящий момент, - желтым.

## Как управлять файлами

С помощью списка видеозаписей файл может быть удален или сохранен под другим именем.

 Выберите файл из списка видеозаписей и щелкните по нему правой кнопкой мыши.

| 1             | 012.11.05  | 6  |
|---------------|------------|----|
| 1             | 012. O Vna | G  |
| _085101_N.mp4 |            | 6  |
|               | 012 🔛 Экс  | 10 |

- Чтообы удалить файл, нажмите Удалить.
- 3 Чтобы сохранить его под другим именем, нажмите на кнопку Экспорт и выберите нужный вариант.

| 🛱 Экспорт                                       |  |
|-------------------------------------------------|--|
| Время нач 2012-11-05 08:48:59<br>Файл дли 01:00 |  |
| 🥥 Сохранить ка                                  |  |
| Сохрани                                         |  |
| С 0:0 до 1:0                                    |  |

- **4** Нажмите на кнопку **ОК**, выберите имя и путь сохранения файла.
- 5 Для завершения операции нажмите кнопку Сохранить.

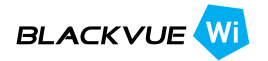

## Как просматривать карту

Место записи видео может быть определено с помощью карты.

- Выберите файл из списка видеозаписей и начните его воспроизведение.
- 2 Нажмите вкладку Карта.
- 3 С помощью кнопки +/- или колесика прокрутки мыши карту можно увеличить/уменьшить.

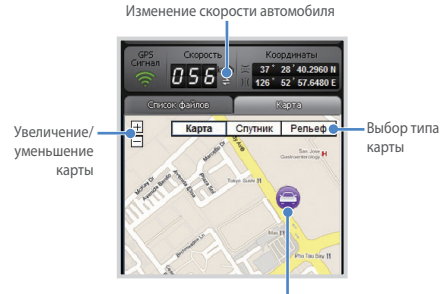

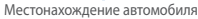

#### 🖊 Примечание

- Для использования функции карты требуется подключение к Интернету.
- Просмотр картографических данных возможен только для записанных файлов с GPS-информацией.

#### Как использовать функцию MyWay Viewer

Можно просмотреть маршрут движения записанного видео.

- Выберите файл из списка видеозаписей и начните его воспроизведение.
- 2 Нажмите кнопку (). Маршрут движения будет отображен на карте.
- 3 Дважды щелкните на карте, чтобы воспроизвести видео с записью ближайшего маршрута от выбранной точки.

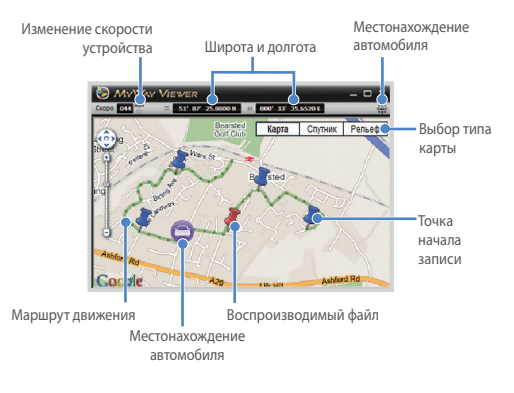

## 📝 Примечание

- Для использования функции карты требуется подключение к Интернету.
- Просмотр картографических данных возможен только для записанных файлов с GPS-информацией.

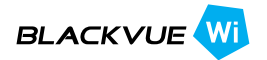

## Как сохранить изображение

При воспроизведении записанного видео можно сохранить некоторые его элементы в виде изображений.

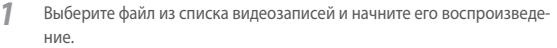

#### 🖌 Примечание

- Для просмотра детальных изображений используйте временную шкалу или кнопку 
   /
- 3 Нажмите кнопку от.
- 4 Укажите имя и месторасположение файла и нажмите на кнопку Сохранить.

#### 📝 Примечание

Поддерживаются изображения в формате JPG и BMP.

## Как распечатать изображение

При воспроизведении записанного видео можно распечатать некоторые его элементы в виде изображений.

- Выберите файл из списка видеозаписей и начните его воспроизведение.
- 2 Увидев изображение, которое вы хотите сохранить, нажмите кнопку (П).

## 📝 Примечание

- Для просмотра детальных изображений используйте временную шкалу или кнопку 
   .
- 3 Нажмите кнопку
- **4** Выберите принтер и нажмите **ОК**.

# 🏷 Конфигурация

#### Основные настройки

Можно изменять временные параметры, настройки записи и формата видео.

- Нажмите на кнопку 🗘 и откройте вкладку Основные.
- После внесения изменений нажмите Сохранить и закрыть.

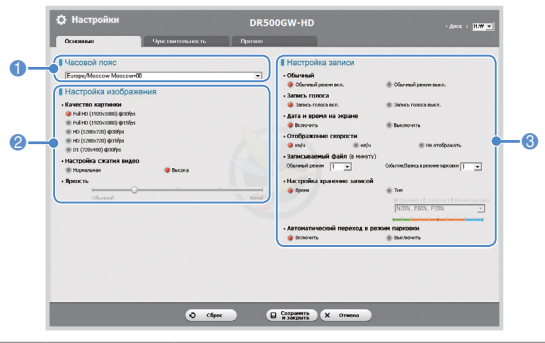

| Nº | Функция                                         | Описание                                                                                                    |
|----|-------------------------------------------------|----------------------------------------------------------------------------------------------------|
| 1  | Часовой пояс<br>(настройка ча-<br>сового пояса) | Часовой пояс может быть настроен относитель-<br>но конкретной временной зоны. Указанный<br>часовой пояс используется в качестве информа-<br>ционных данных для записанного видео.                                                                                                    |
| 2  | Настройка изо-<br>бражения                      | Возможно настроить качество, степень сжатия<br>и яркость записанного видео. Время записи<br>варьируется в зависимости от степени сжатия:<br>для подробной информации см. Используемые<br>стандарты для карты microSD (Стр. 66).                                                           |
| 3  | Настройка<br>записи                             | Функции обычной записи, записи голоса, даты<br>и времени на экране, а также Автоматический<br>переход в режим парковки могут быть включе-<br>ны/выключены.<br>Настройки отображения скорости и режима<br>записи, Записываемый файл и Настройка хра-<br>нения записей могут быть изменены. |

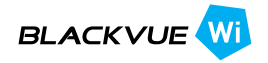

## 📝 Примечание

- Если функция обычной записи отключена, будут сохранятся видеозаписи только в режимах события и парковки.
- Если дисплей отображения скорости отключен, скорость автомобиля во время воспроизведения записанного видео не отображается.
- Старые файлы на картах microSD удаляются, при этом появляется емкость для хранения новых видео. Копируйте и храните важные файлы (например, файлы видеозаписи) на других носителях информации.
- Для выполнения действий с функцией записи голоса нажмите на кнопку "Включение/выключение записи голоса".

#### Как настроить чувствительность

Возможно настроить чувствительность G-сенсора, чтобы начать запись события в режиме обычной записи. Также можно настроить чувствительность G-сенсора и обнаружения движения, чтобы начать запись события в режиме парковки.

1

Нажмите на кнопку 💭 и откройте вкладку Чувствительность.

После внесения изменений нажмите Сохранить и закрыть.

#### 🗐 Примечание

 Для получения подробной информации о настройки чувствительности см. Расширенная настройка чувствительности (Стр. 55).

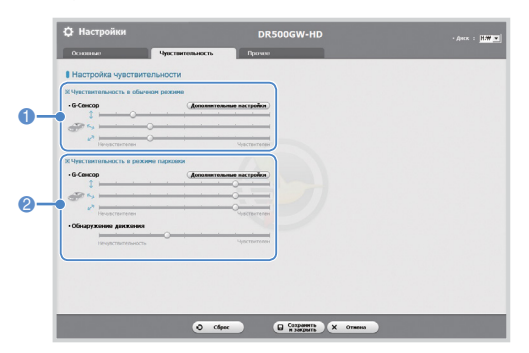

| Nº | Функция                               | Описание                                                                                                    |
|----|---------------------------------------|----------------------------------------------------------------------------------------------------|
| 0  | Чувствительность в<br>обычном режиме  | Возможно настроить чувствительность<br>G-сенсора, чтобы начать запись события в<br>режиме обычной записи.                  |
| 2  | Чувствительность в<br>режиме парковки | Возможно настроить чувствительность<br>G-сенсора и обнаружения движения, чтобы<br>начать запись события в режиме парковки. |

#### Расширенная настройка чувствительности

1

Чувствительность может быть настроена во время просмотра записанного видео.

- Нажмите на кнопку 💢 и откройте вкладку Чувствительность.
- 2 Нажмите на кнопку Дополнительные настройки для параметра, который вы хотите настроить.
- 3 Начните воспроизведение записанного видео. Сохраненная информация о G-сенсоре отобразится в нижней части видео.

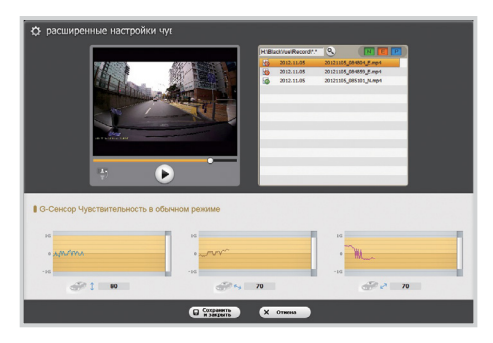

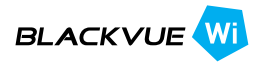

4 Для регулировки чувствительности перемещайте бегунок вверх или вниз. При более широком диапазоне чувствительность уменьшается, при более узком – возрастает.

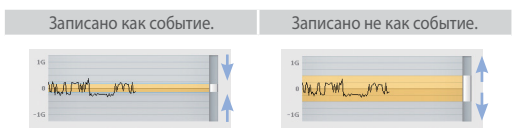

#### 🛿 Примечание

 Если вследствие настройки чувствительности во время воспроизведения видео начинается запись события, граница экрана воспроизведения мигает оранжевым цветом.

**5** После внесения изменений нажмите **Сохранить и закрыть**.

#### Настройка Wi-Fi и других функций

Возможно изменение настроек для функций Wi-Fi, светодиодной индикации и голосового управления.

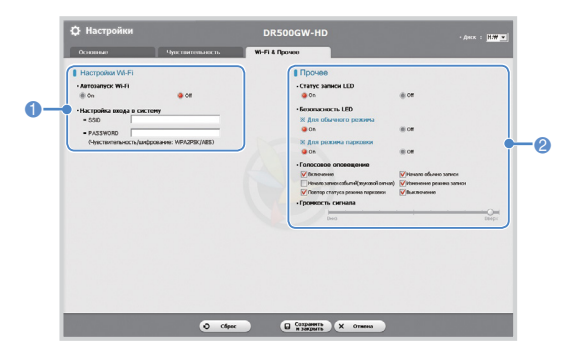

| Nº | Функция               | Описание                                                                                                    |
|----|-----------------------|----------------------------------------------------------------------------------------------------|
| 1  | Настройка Wi-<br>Fi   | С помощью параметра Настройка входа в систе-<br>му можно изменить права доступа к Wi-Fi. SSID и<br>пароль могут быть изменены. Используя новые<br>данные SSID и пароля, можно получить доступ к<br>приложению BlackVue. |
| 2  | Другие на-<br>стройки | Для отображения статуса записи видео, режима<br>обычной записи и записи в режиме парковки<br>можно включать/выключать светодиодные инди-<br>каторы.<br>Можно изменить настройки голосового управле-<br>ния и громкости. |

#### Как использовать настройки

К устройству может быть применена пользовательская конфигурация.

- Вставьте в устройство карту microSD. Для получения подробной информации о том, как вставить карту памяти microSD, см. Как вставлять и извлекать карту microSD (Стр. 23).
- 2 После включения питания настройки пользователя будут применены автоматически.

#### 🗐 Примечание

 Вставляйте карту памяти microSD только при выключенном устройстве.

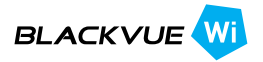

#### Обновление встроенного программного обеспечения

Существующие продукты можно обновить, загрузив новую версию прошивки.

- Подключите карту microSD к ПК. Для получения дополнительной информации о подключении см. раздел Как воспроизводить видео на ПК (Стр. 35).
- 2 Перейдите на сайт BlackVue (www.blackvue.com) и загрузите файл обновления прошивки.
- З Двойным щелчком запустите файл обновления прошивки и выполните обновление в соответствии с инструкциями, приведенными в программе.

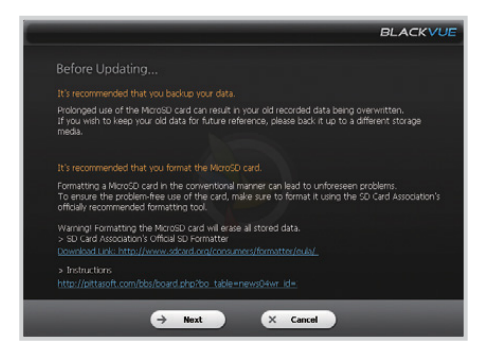

## 🛙 Примечание

- После выполнения обновления запустится пользовательская конфигурация.
- После завершения обновления будет автоматически установлено программное обеспечение BlackVue. Если вы хотите отказаться от установки, нажмите Отменить.

4 После завершения обновления прошивки вставьте карту microSD в BlackVue.

### 🗐 Примечание

- Для получения подробной информации о том, как вставить карту памяти microSD, см. Как вставлять и извлекать карту microSD (Стр. 23).
- Вставляйте карту памяти microSD только при выключенном устройстве.
- 5 При включении питания устройство будет автоматически обновлено.

#### /!\ Предупреждение

 В ходе обновления прошивки не допускайте выключение питания.

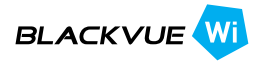

## Технические характеристики и стандарты

## > Технические характеристики устройства

| Название модели           | BIACKVUE Wi                                                                                                    |  |  |
|---------------------------|----------------------------------------------------------------------------------------------------|--|--|
| Цвет/размер/вес           | Перламутрово-черный/длина 118,5 мм х диаметр 36 мм/114 г                                                                                                    |  |  |
| Память                    | Карта памяти microSD Card (16 Гбит/32 Гбит)                                                                                                    |  |  |
| Режим записи              | Обычная запись, запись события (при обнаружении столкнове-<br>ния) и запись в режимь парховки (при обнаружении движения и<br>столкновения)<br># Для записи в режиме парховки необходимо подключить устрой-<br>ство, предотвращающее разяр батареи.                                                                  |  |  |
| Камера                    | СМОЅ-датчик с разрешением около 2.0 мегапикселя                                                                                                    |  |  |
| Угол обзора               | Угол обзора по диагонали 156°, горивонтальный угол 123°, вертикаль-<br>ный угол 90°                                                                                                    |  |  |
| Разрешение/частота кадров | Full HD (1920, 1080) с частотой 30 кадров в секунду, Full HD (1920 x<br>1080) с частотой 15 кадров в секунду, HD (1280 x 720) с частотой 30<br>кадров в секунду, HD (1280 x 720) с частотой 15 кадров в секунду,<br>D1 (720 x 480) с частотой 30 кадров в секунду<br># Разрешенисчастота кадров могут быть изменены |  |  |
| Режим сжатия              | Видео Н.264/аудио ААС-LC<br>Ж Можно выбрать базовый или высокий профиль                                                                                                    |  |  |
| Wi-Fi                     | Встроенный (802.11 b/g/n (2,4~2,4835 ГГц), макс. 150 Мбит/с,<br>OFDM/CCK/16-QAM/64-QAM)                                                                                                    |  |  |
| GPS                       | Встроенный                                                                                                    |  |  |
| Микрофон                  | Встроенный                                                                                                    |  |  |
| Динамик                   | Встроенный<br>Ж Голосовое оповещение                                                                                                    |  |  |
| Индикаторы LED            | Отображение LED во время записи видео, при включенных функ-<br>циях GPS, Wi-Fi и безопасности систем                                                                                                    |  |  |
| Датчик                    | Трехосевой датчик ускорения                                                                                                    |  |  |
| Kuonus                    | Кнопка включения/выключения Wi-Fi<br># выполняет функцию самостоятельного форматирования карты<br>памяти microSD. Нажмите кнопку и удерживайте ее в течение 10<br>секунд                                                                                                    |  |  |
| RHOHKM                    | Кнопка включения/выключения записи голоса<br># Датчик присутствия встроен таким образом, что запись голоса<br>может быть включена/выключена с помощью движения руки<br># Нажмите на кнопку или приблизьте руку на расстоянии около 2 см                                                                             |  |  |
| Батарея                   | Встроенный конденсатор                                                                                                    |  |  |
| Входное напряжение        | 12 B – 24 В постоянного тока                                                                                                    |  |  |
| Потребление тока          | Около 300 мА<br>∦ Изменяется в зависимости от использования Wi-Fi                                                                                                    |  |  |
| Рабочая температура       | -20°C ~ 70°C                                                                                                    |  |  |
| Сертификаты соответствия  | КСС, FCC, CE и RoHS                                                                                                    |  |  |
| Программное обеспечение   | Программа для просмотра видео BlackVue Viewer Program<br>(Windows XP, Mac Leopard OS (10.5) или более поздние версии)                                                                                                    |  |  |
| Приложение                | BlackVue (Android 2.3, iOS 5.0 или более поздние их версии)                                                                                                    |  |  |

## Ундикаторы LED

| LED<br>Состояние                                                                            |           | Запись (REC)                  | GPS                                                               | Wi-Fi      | Безопасность           |  |  |
|---------------------------------------------------------------------------------------------|-----------|-------------------------------|-------------------------------------------------------------------|------------|------------------------|--|--|
| Загрузка                                                                                    |           |                               | Отображение                                                       |            |                        |  |  |
|                                                                                             | Обычная   | Мигает<br>оранжевым<br>цветом |                                                                   |            | Мигает белым<br>цветом |  |  |
| За-<br>пись                                                                                 | Событие   | Мигает крас-<br>ным цветом    | крас-<br>цетом цветом на внешней<br>стороне<br>зеле- Мигает белым |            |                        |  |  |
|                                                                                             | Парковка  | Мигает зеле-<br>ным цветом    |                                                                   |            | Мигает белым<br>цветом |  |  |
| Wi-F                                                                                        | і включен |                               |                                                                   | Горит      | Мигает белым<br>цветом |  |  |
| Включение/вы-<br>ключение Wi-Fi<br>GPS включен<br>Управление<br>программным<br>обеспечением |           |                               |                                                                   | Мигает     |                        |  |  |
|                                                                                             |           |                               | Горит голу-<br>бым цветом                                         |            | Мигает белым<br>цветом |  |  |
|                                                                                             |           | Доступно                      | Недоступно                                                        | Недоступно | Доступно               |  |  |

## Успользуемые стандарты для карты microSD

|                                 | Качество                            |                                                  | Обычное                                          | жатие изображения                          |                                            |                                           |  |
|---------------------------------|-------------------------------------|--------------------------------------------------|--------------------------------------------------|--------------------------------------------|--------------------------------------------|-------------------------------------------|--|
| изобр<br>жен<br>Объем<br>памяти | изоора-<br>жения<br>Объем<br>памяти | Full HD<br>1920 x 1080<br>30 кадров в<br>секунду | Full HD<br>1920 x 1080<br>15 кадров в<br>секунду | HD<br>1280 x 720<br>30 кадров в<br>секунду | HD<br>1280 x 720<br>15 кадров в<br>секунду | D1<br>720 x 480<br>30 кадров в<br>секунду |  |
|                                 | 16 Гб                               | 4 ч 37 мин                                       | 6 ч 54 мин                                       | 6 ч 54 мин                                 | 11 ч 29 мин                                | 17 ч 09 мин                               |  |
|                                 | 32 Гб                               | 9 ч 24 мин                                       | 13 ч 59 мин                                      | 13 ч 59 мин                                | 22 ч 51 мин                                | 34 ч 09 мин                               |  |

| Качество<br>изобра-<br>жения<br>Объем<br>памяти | Высокое сжатие изображения                       |                                                  |                                            |                                            |                                           |
|-------------------------------------------------|--------------------------------------------------|--------------------------------------------------|--------------------------------------------|--------------------------------------------|-------------------------------------------|
|                                                 | Full HD<br>1920 x 1080<br>30 кадров в<br>секунду | Full HD<br>1920 x 1080<br>15 кадров в<br>секунду | HD<br>1280 x 720<br>30 кадров в<br>секунду | HD<br>1280 x 720<br>15 кадров в<br>секунду | D1<br>720 x 480<br>30 кадров в<br>секунду |
| 16 Гб                                           | 7 ч 02 мин                                       | 8 ч 49 мин                                       | 8 ч 41 мин                                 | 11 ч 31 мин                                | 17 ч 12 мин                               |
| 32 Гб                                           | 13 ч 55 мин                                      | 17 ч 11 мин                                      | 17 ч 10 мин                                | 23 ч 18 мин                                | 35 ч 48 мин                               |

# 🗐 Примечание

• Фактическое время записи может незначительно отличаться.

# Что необходимо учесть перед обращением в сервисную службу

Необходимо регулярно создавать резервные копии важных данных с устройства хранения (на других устройствах хранения данных). В зависимости от ситуации может возникнуть необходимость удаления данных с внутреннего устройства хранения данных (SD карты). Удаление всех данных с устройства, возможно, потребуется для выполнения сервисного обслуживания. Поэтому перед обращением в сервисного обслуживания. Поэтому перед обращением в сервисную службу необходимо выполнить самостоятельное резервное копирование важных данных. Данная операция не предусмотрена при обращении в сервисную службу, поскольку предполагается, что пользователем уже выполнено резервное копирование данных. Таким образом, компания не несет ответственность за любые потери данных во время сервисного обслуживания.

## Информация о соответствии требованиям FCC

Данное устройство соответствует требованиям части 15 нормативных положений Федеральный комиссии связи (США). Эксплуатация допускается при соблюдении двух следующих условий:

 данное устройство не должно создавать вредных помех и
 данное устройство должно выдерживать любые помехи, включая помехи, которые могут вызывать сбои в работе.

ПРЕДУПРЕЖДЕНИЕ. Изменения или модификации, в явной форме не одобренные стороной, ответственной за соответствие, могут привести к лишению пользователя прав на эксплуатацию данного оборудования.

Примечание. Данное оборудование было испытано и признано соответствующим ограничениям для цифровых устройств класса В согласно части 15 нормативных положений Федеральный комиссии связи. Эти ограничения разработаны для обеспечения необходимой защиты от вредных помех в жилых помещениях. Данное устройство генерирует, потребляет и способно излучать радиочастотную энергию. Если оборудование устанавливается и используется в нарушение инструкций, оно может создавать вредные помехи для радиосвязи. Вместе с тем, нет никакой гараные помехи для радиосвязи. Вместе с тем, нет никакой гарантии отсутствия помех в частных случаях установих. Если данное оборудование вызывает помехи для приема радио- или телевизионного сигнала (что может быть определено путем включения и выключения оборудования), можно попытаться их устранить, выполнив следующие действия:

- направить антенну в другую сторону или переместить ее в другое место;
- расположить оборудование на более отдаленное расстояние от приемника;
- подключить оборудование к розетке цепи, отличающейся от той, к которой подключен приемник;
- проконсультироваться с дилером или со специалистом по обслуживанию радио- и телеаппаратуры.

Модификации, в явной форме не одобренные производителем, могут аннулировать право пользователя на эксплуатацию оборудования в соответствии с правилами Федеральный комиссии связи.

#### FCC ID: YCK-DR500GW-HD